### Looping in After Effects

# Step 1:

| Mass Effect 2 - Final 10 seconds 👘 🖬 mouthnamble | 🖬 mouthrumblefinal 🗧 🖬 snorebubble 🛪 | 🖬 snorebubblecomp 📕 Comp 1 📕 Comp 2     |
|--------------------------------------------------|--------------------------------------|-----------------------------------------|
| 0:00:00:00                                       |                                      | FE 🗟 🝖 🏘 🕭 🖉 🥬                          |
| 🖭 📢 🗴 🌮 🔹 Source Name                            | -• \$ \ fx 🗄 🖉 🖉 🗇 Parere            | In Our Duration Stretch                 |
| 🐑 🔄 🐨 🔳 1 📲 anime bubble final.psd               | · Z None                             | 0:00:00:00 0:00:02:01 0:00:02:02 100.0% |
|                                                  |                                      |                                         |
| 🖒 Anchor Point                                   |                                      |                                         |
| 🔹 🕨 🔯 🖾 Position                                 |                                      |                                         |
| A ♦ ▶ 🔞 🗠 Scale                                  | ee 65.0, 65.0%                       |                                         |
| 🔹 🕨 🔯 🗠 Rotation                                 |                                      |                                         |
| to Opadty                                        |                                      |                                         |
| 🔄 🔰 🗎 2 🎁 harbinger eyes2.psd                    | • Z 🛛 🔍 None                         | 0:00:00:00 0:00:12:26 0:00:12:27 100.0% |
|                                                  |                                      |                                         |
| 5 C 4                                            | Toggle Switches / Modes              |                                         |

So here I have a looping bubble animation. Before we begin, make sure that you create a new composition only for the animation. Do this by going to composition > new composition, and then create exactly one cycle of the animation in this new space. As you can see, my composition is called "snorebubble".

### Step 2:

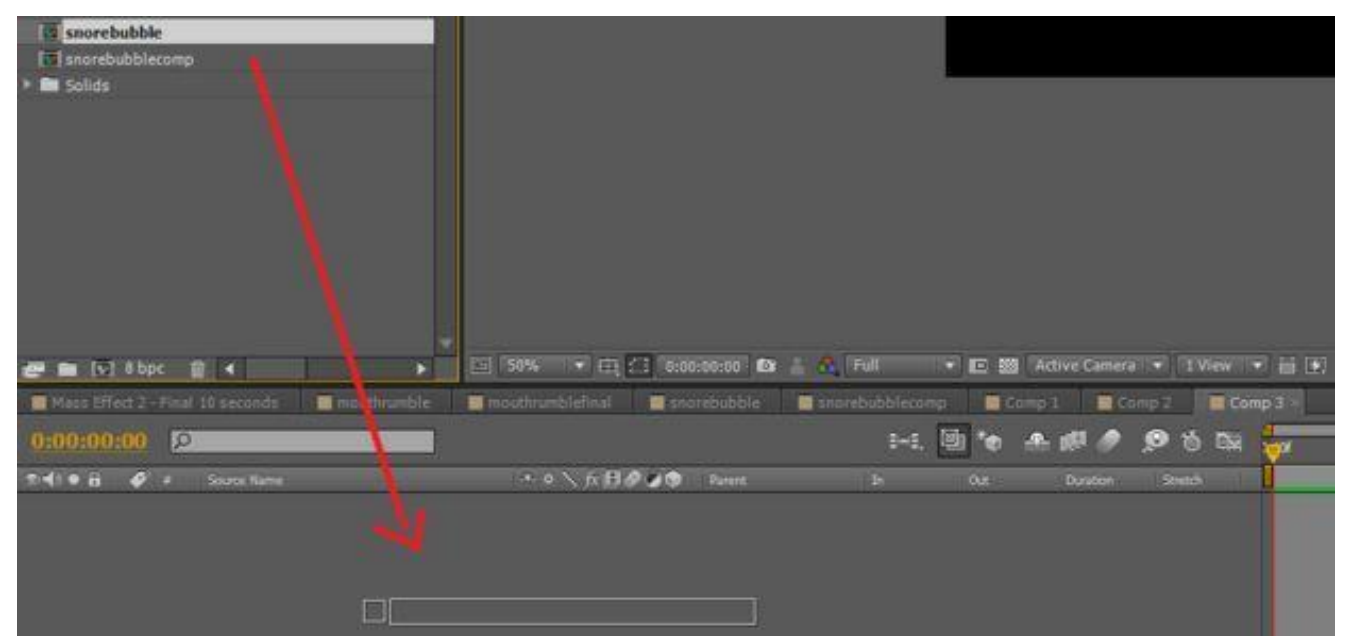

Next, we're going to create another animation to enable looping. Once again, go to composition > new composition, and rename to composition to something that makes sense. I was lazy, so I just called mine "Comp 3".

Begin this next part by dragging your original animation (mine is called snorebubble) into the timeline of your new comp (mine is called Comp 3).

## Step 3:

| Adobe After Effects - rea                      | per sleeper testaep *           |                  |                       | _              |
|------------------------------------------------|---------------------------------|------------------|-----------------------|----------------|
| File Edit Composition                          | Layer Effect Animation View     | Window Help      |                       |                |
| Project × 📕 Effect 0                           | New<br>Løyer Settings           | Ctrl+Shift+Y     | Layer: (none)         | Footage: (none |
| snorebubble<br>1280 x 720 (1.<br>Δ 0:00:02:00, | Open Layer<br>Open Layer Source | Alt+Numpad Enter |                       |                |
|                                                | Mask                            |                  |                       |                |
|                                                | Mask and Shape Path             | •                |                       |                |
| 10                                             | Quality                         | •                |                       |                |
| <b>D</b>                                       | Switches                        | •                |                       |                |
| Name                                           | Transform                       |                  |                       |                |
| anime bubble final.ps                          | Time                            | •                | Enable Time Remapping | Ctrl+Alt+T     |
| anime bubble final.psi                         | Frame Blending                  |                  | Time-Reverse Layer    | Ctrl+Alt+R     |
| anime sleeping bubble                          | 3D Layer                        |                  | Time Stretch          |                |
| Comp 2                                         | Guide Layer                     |                  | Freeze Frame          |                |
| Comp 3                                         | Add Marker                      | Numpad *         | 10000000000000        |                |

With the newly dragged comp selected, go to layer > time > enable time remapping. This will add an effect to your layer called Time Remap.

### Step 4:

| Adobe After Effects - reaper sleeper test.                                                                                                    | aep *                                                                                         |                          |
|----------------------------------------------------------------------------------------------------|-----------------------------------------------------------------------------------------------|--------------------------|
| File Edit Composition Layer Effect                                                                                                    | Animation View Window Help                                                                    |                          |
| Image: Non-Section 2         Image: Non-Section 2         Image: | Save Animation Preset<br>Apply Animation Preset<br>Recent Animation Presets<br>Browse Presets | •                        |
|                                                                                                    | Add Keyframe<br>Toggle Hold Keyframe<br>Keyframe Interpolation                                | Ctrl+Alt+H<br>Ctrl+Alt+K |
| Name                                                                                                    | Keyframe Velocity<br>Keyframe Assistant                                                       | Ctrl+Shift+K             |
| anime bubble final.psd<br>anime bubble final.psd<br>anime sleeping bubble small.ai<br>Comp 1                                                                                                    | Animate Text<br>Add Text Selector<br>Remove All Text Animators                                | )-<br>                   |
| Comp 2                                                                                                    | Add Expression                                                                                | Alt+Shift+=              |
| Comp 3<br>harbinger eyes mouth1.psd<br>harbinger eyes mouth2.psd<br>harbinger eyes mouth3.psd<br>harbinger eyes mouth4.psd                                                                                                    | Separate Dimensions<br>Track Motion<br>Stabilize Motion<br>Track this Property                |                          |
| harbinger eyes sign numbers.psd<br>harbinger eyes sign numbers.psd<br>harbinger eyes2 billboard.psd                                                                                                    | Reveal Animating Properties<br>Reveal Modified Properties                                     | U                        |
| <ul> <li>harbinger eyes2.psd</li> <li>Mass Effect 2 - Final 10 seconds</li> <li>Mass Effect 2 - Final 10 secondsmp4</li> <li>mouthrumble</li> <li>mouthrumblecomp</li> <li>mouthrumblefinal</li> <li>sleeping-snoopy.jpg</li> <li>snorebubble</li> </ul>                                                                                                    |                                                                                               |                          |

Select Time Remap and go to animation > add expression. You now should be able to type into a text field in your timeline.

If this doesn't show up, alt-click the stopwatch icon (option-click on Mac). If these steps don't work (and they might not, depending on the <u>production planning</u> employed by your OS), you might need to consult Google for more tailored help.

## Step 5:

| 📾 Mass Effect 2 - Pinal 10 seconds 🛛 🔳 mouthrumble | 🔲 mouthrundiidinal 👘 🖬 sha | rebabble | anarebubbletan | u 🗌 🖬 Coin | ol 🖬 Go | no 2 🛛 🖬 Côn | 03                  |   |
|----------------------------------------------------|----------------------------|----------|----------------|------------|---------|--------------|---------------------|---|
| 0:00:00:00                                         |                            |          | 1-1.           | · ·        | - 15 Ø  | P 10 EM      | <b>\$</b>           |   |
| t 📢 🖷 🥔 🕴 Soota Barta                              | **\fB <b>##\$</b>          | Realt    | 21             | Out        | Duranos | Sinet        | 1                   |   |
| T. T I I inorebubble                               |                            | Note     |                |            |         |              |                     | - |
| < + + + 19 L Time Remap                            |                            |          |                |            |         |              |                     |   |
|                                                    | = t_ 0 O                   |          |                |            |         |              | loop_out("cycle",0) |   |
| Expression: Time Remap                             |                            |          |                |            |         |              |                     |   |
|                                                    |                            |          |                |            |         |              |                     |   |
|                                                    |                            |          |                |            |         |              |                     |   |

With your cursor now in the text field, type the following: **loop\_out(''cycle'',0)** 

### Step 6:

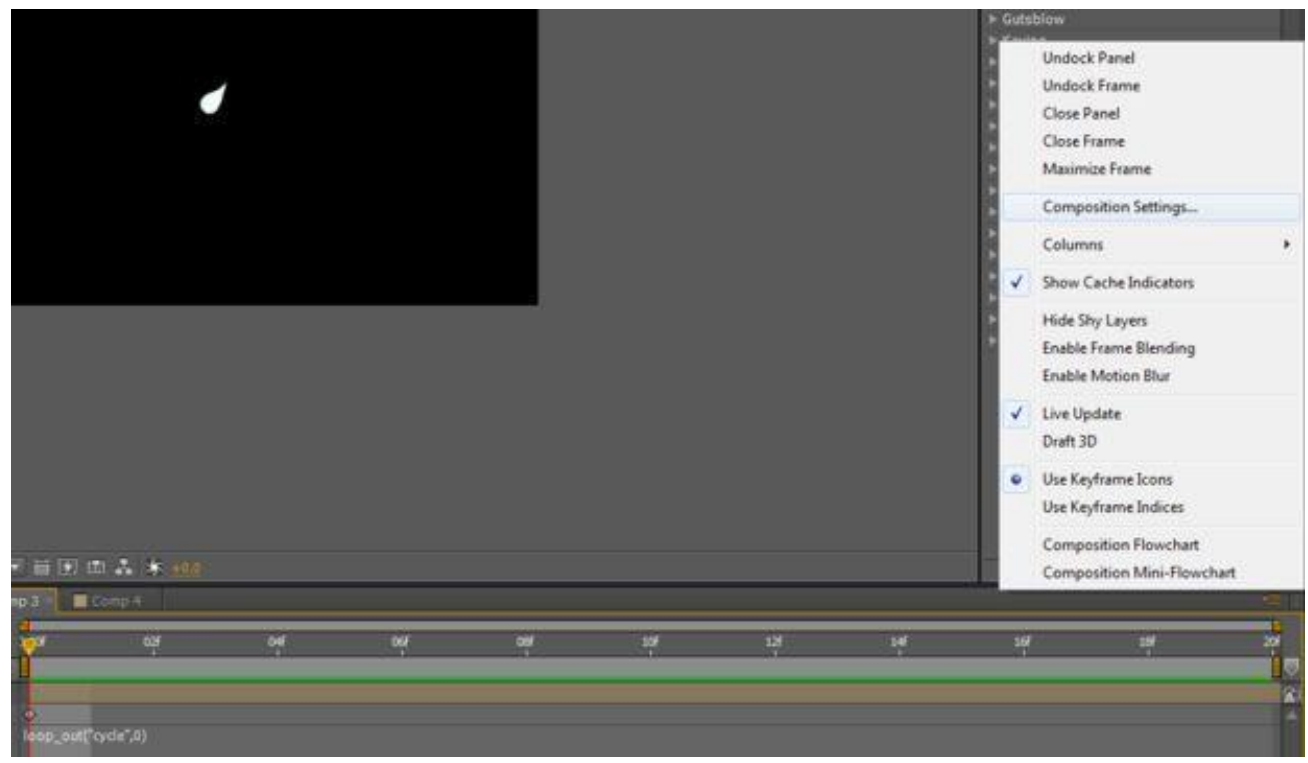

You should now be able to loop the animation indefinitely. All you need to do is make your composition longer. Go to composition settings and set the duration for how long you want the animation to loop.

Whenever you want to use the animation, simply drag its comp name into the main comp.

I hope you find this AE tutorial helpful, and look forward to bringing you more!